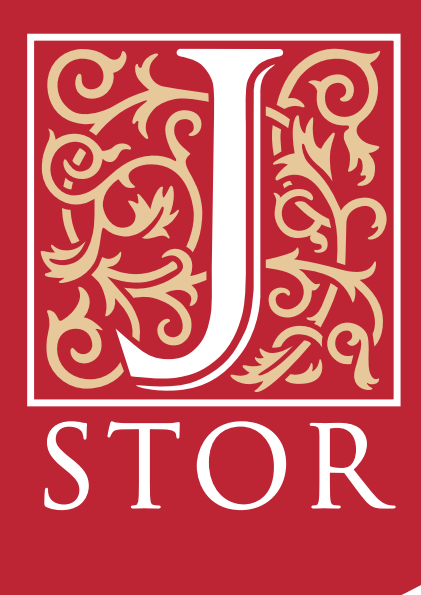

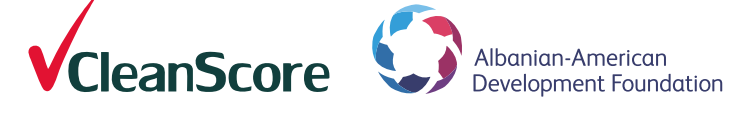

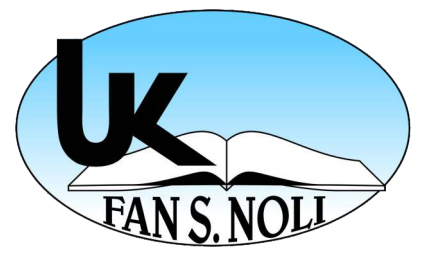

# Manual Përdorimi

# **Rreth JSTOR**

12 milion revista akademike

46000 dokumente parësore

2200 libra

### 75 disiplina

Studime Rajonale, Art, Biznes dhe Ekonomi, Histori, Shkenca humane & Sociale, Legjislacion, Shëndetësi & shëndet, Shkencë & matematikë

## Mënyra e kërkimit në JSTOR

- Keyword
- Gjuha
- Data e publikimit
- Titulli
- Disiplina
- Lloji i materialit (Revistë, artikull etj)

# **Rreth CleanScore**

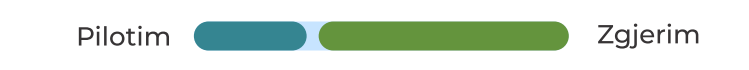

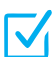

Rritja e cilësisë dhe transparencës në arsimin e lartë në Shqipëri

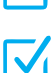

Korrigjimi i automatizuar i provimeve duke standardizuar kuadrin e vlerësimit për studentët

Përkthimi i teksteve akademike ndërkombëtare dhe mundësimi i platformës digjitale të librave

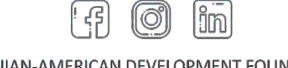

ALBANIAN-AMERICAN DEVELOPMENT FOUNDATION RR. IBRAHIM RUGOVA "GREEN PARK" COMPLEX TOWER 2, 12TH FLOOR TIRANA, ALBANIA

### Hapat për aksesin e JSTOR jashtë rrjetit të Universitetit

1. Shkarko <u>Mozilla Firefox</u>

2. Instalo Mozilla Firefox në pajisjen tënde.

3. Në Mozilla Firefox hapni faqen e sitemit ESSE3 të universitetit. https://unkorce.esse3.u-gov.rash.al/Home.do

4. Hyni në sistem me kredencialet që ju janë dhënë nga stafi I universitetit.

5. Hapni përsëri faqen e sitemit ESSE3 të universitetit duke shkruar adresën e mëposhtme:

https://unkorce.esse3.u-gov.rash.al/Home.do

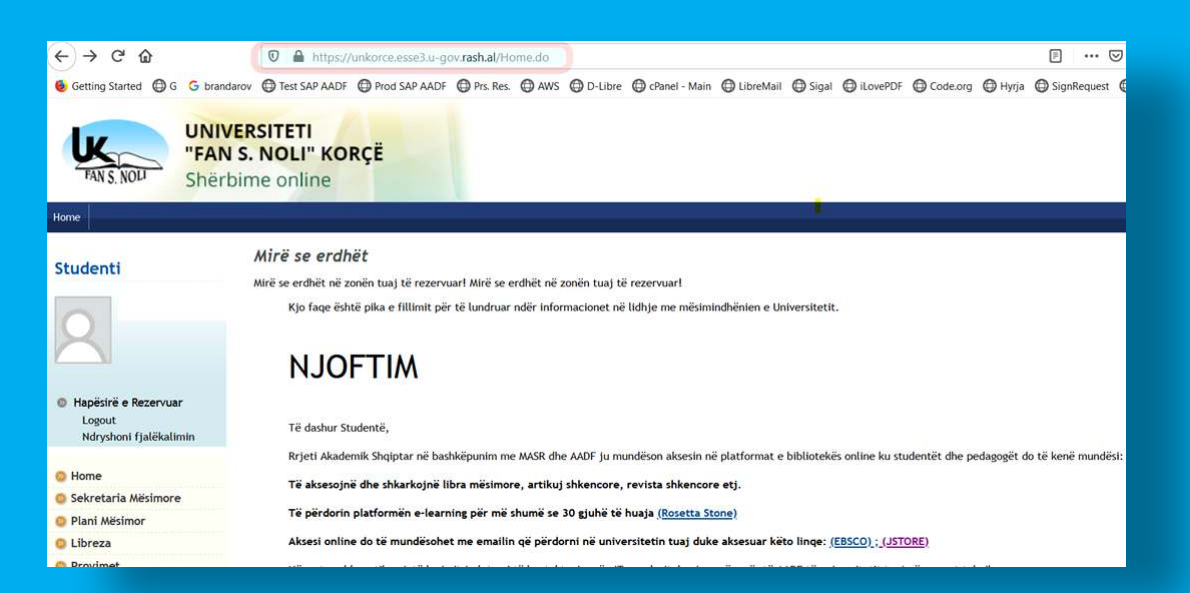

#### 6. Në faqe klikoni mbi lidhjen e JSTOR.

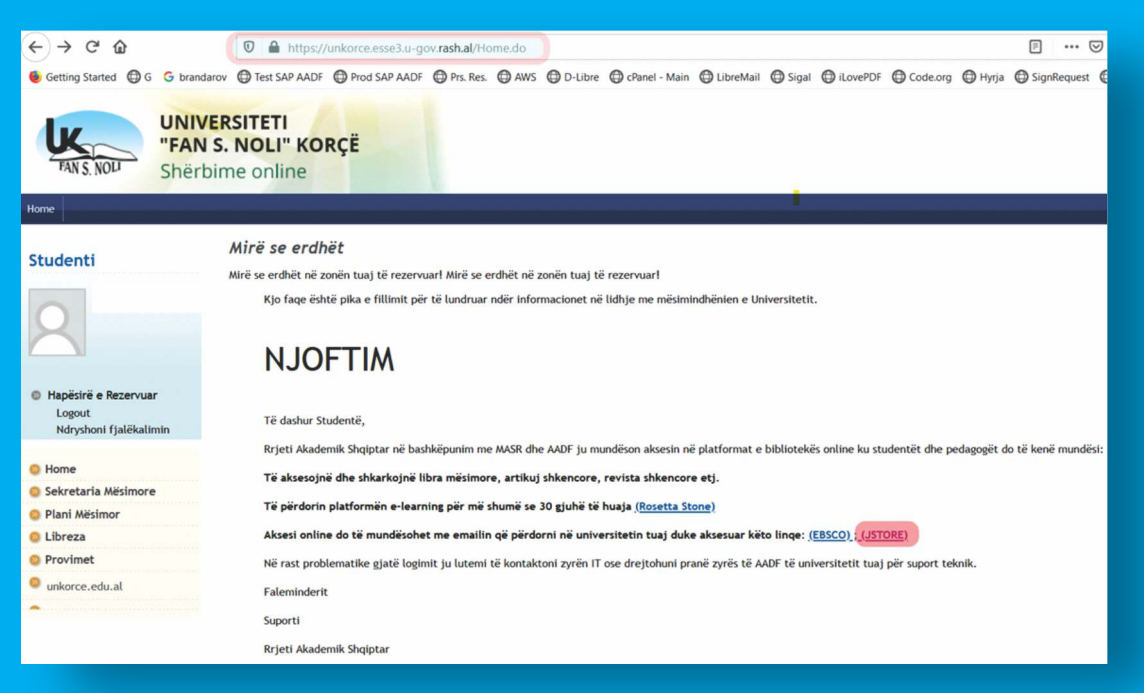